## 西安医学院继续教育学院关于 2023 年 成人本科生学士学位外语考试报名的通知

各校外教学点:

现将西**安医学院**继续教育学院 2023 **年成人本科生学士学位外**语 **考**试报名有关事项通知如下:

一、报考资格

我校 2021、2022、2023 级成人本科在籍生均可报名。

2022 年考试违纪者不得参加本次报考 (名单见附件 1)。

二、报名及缴费时间

2023年4月22日——2023年5月7日

**三、学生**报名流程

(一) 登录西安医学院综合管理平台, **仅限带摄像头的电脑端登** 录 (登录网址: https://xagdyzpj.edu-xl.com/Index/PortalNew)。

2022、2021 级考生用户名、密码与网学平台登录用方式一致。

2023 级**考生初次登**录用户名、密码均为本人身份证号码,登录成功 **后可修 改密**码。

(二) 进入页面右侧"学位英语"模块,点击 2023 年学位外语考 试"考试报名",按提示步骤操作完成在线报名,并在规定时间内 扫描 二维码完成缴费,每生65元。(具体报名操作指南及缴费二维码见) 附件2) (三)考生报名成功条件:考生必须同时完成线上报名和扫码缴费。 考生登录平台按提示步骤完成线上报名后须扫描缴费二维码输入

**正确的姓名和身份**证号码进行缴费,**如因个人信息**输入错误造成 报名

未成功,后果由个人承担。

四、其它事宜

(一)考试具体安排及准考证打印时间另行通知。

(二)考试命题参照新视野大学英语读写教程(思政智慧版)。

附件 1: 西安医学院 2022 年成人学士学位外语考试违纪学生名单 附件 2: 西安医学院 2023 年成人学士学位外语考试报名操作指南及

j 缴费二维码

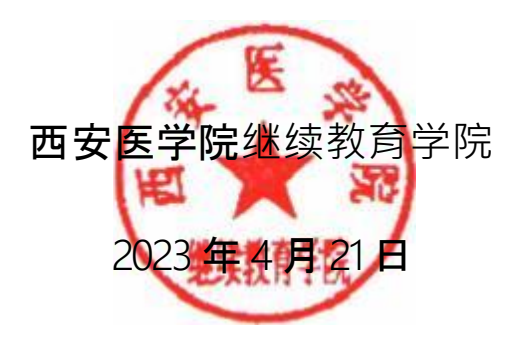

**附件**1:

## **西安医学院** 2022 年成人学士学位外语考试违纪学生名单

| 序号  | 年级   | 学号            | 姓名  | 教学点名称 |
|-----|------|---------------|-----|-------|
| 3   | 2020 | 0556320061357 | 陈新荣 | 时代技校  |
| 6   | 2020 | 0556320061320 | 何明阳 | 时代技校  |
| 17  | 2020 | 0556320061343 | 侯翠菊 | 时代技校  |
| 40  | 2020 | 0556520051320 | 陈小梅 | 时代技校  |
| 41  | 2020 | 0556320061312 | 权小峰 | 时代技校  |
| 49  | 2020 | 0556420061315 | 张婷  | 时代技校  |
| 59  | 2020 | 0556220061385 | 王雅荣 | 时代技校  |
| 77  | 2020 | 0556120081325 | 陈静  | 时代技校  |
| 90  | 2021 | 0556321131386 | 李玉统 | 时代技校  |
| 93  | 2021 | 0556121471331 | 秦媛  | 时代技校  |
| 94  | 2021 | 0556121471350 | 田娜  | 时代技校  |
| 95  | 2021 | 0556121441312 | 郭思梦 | 时代技校  |
| 99  | 2021 | 0556121441374 | 杨爱梅 | 时代技校  |
| 103 | 2021 | 0556121471316 | 冯平  | 时代技校  |
| 119 | 2021 | 0556121441346 | 黄义菊 | 时代技校  |
| 129 | 2021 | 0556121441319 | 丁礼通 | 时代技校  |
| 139 | 2021 | 0556121441338 | 杨梅  | 时代技校  |
| 154 | 2021 | 0556221141369 | 张丽  | 时代技校  |
| 161 | 2021 | 0556521131346 | 吴秀蓉 | 时代技校  |
| 165 | 2021 | 0556321131368 | 李晨曦 | 时代技校  |
| 176 | 2021 | 0556821061304 | 朱昭文 | 时代技校  |
| 178 | 2021 | 0556321131391 | 徐军  | 时代技校  |
| 180 | 2022 | 0556822021187 | 李博琳 | 时代技校  |
| 228 | 2022 | 0556222071136 | 樊艳丽 | 时代技校  |
| 232 | 2022 | 0556122111173 | 张旋  | 时代技校  |

**附件**2:

## 西安医学院 2023 年成人学位外语考试报名操作步骤

1.**考生**电脑端登录:https://xagdyzpj.edu-xl.com/Index/PortalNew。

(首次登录用户名密码均为身份证号码,登录后可进行修改)

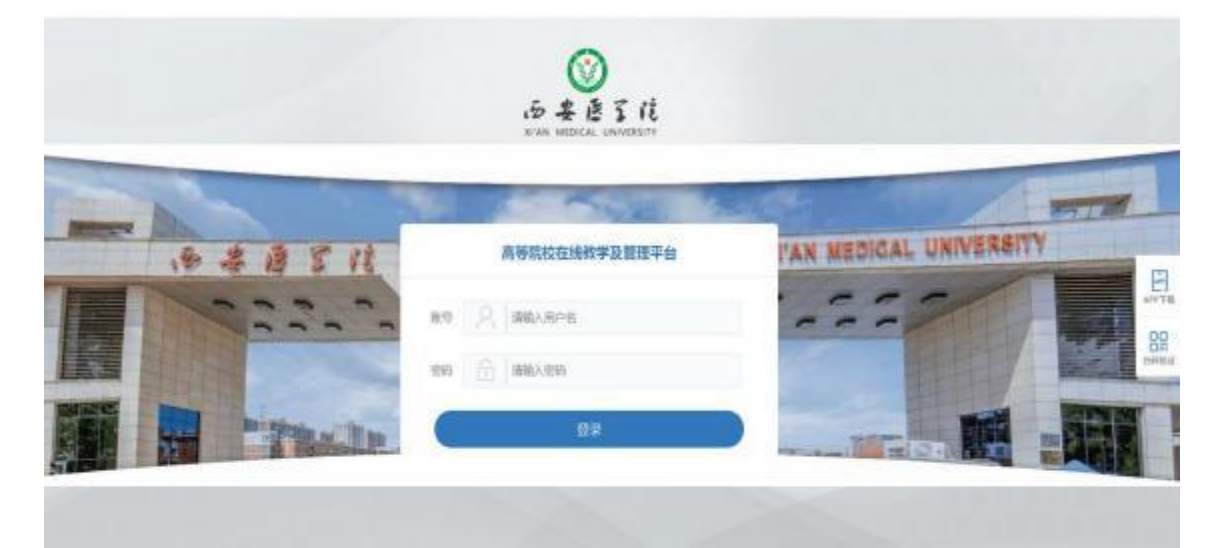

2、登陆后选择**学位英语模**块,点击"**报名考试**"——阅读"报考须知"—— 上传身份证照片 (大小不超过 1024KB, JPG 格式)——拍照"确认"完成人 **脸识别——**选择考点——选择报考科目—— 点击"提交报考"提交 订单,完成线上报名。

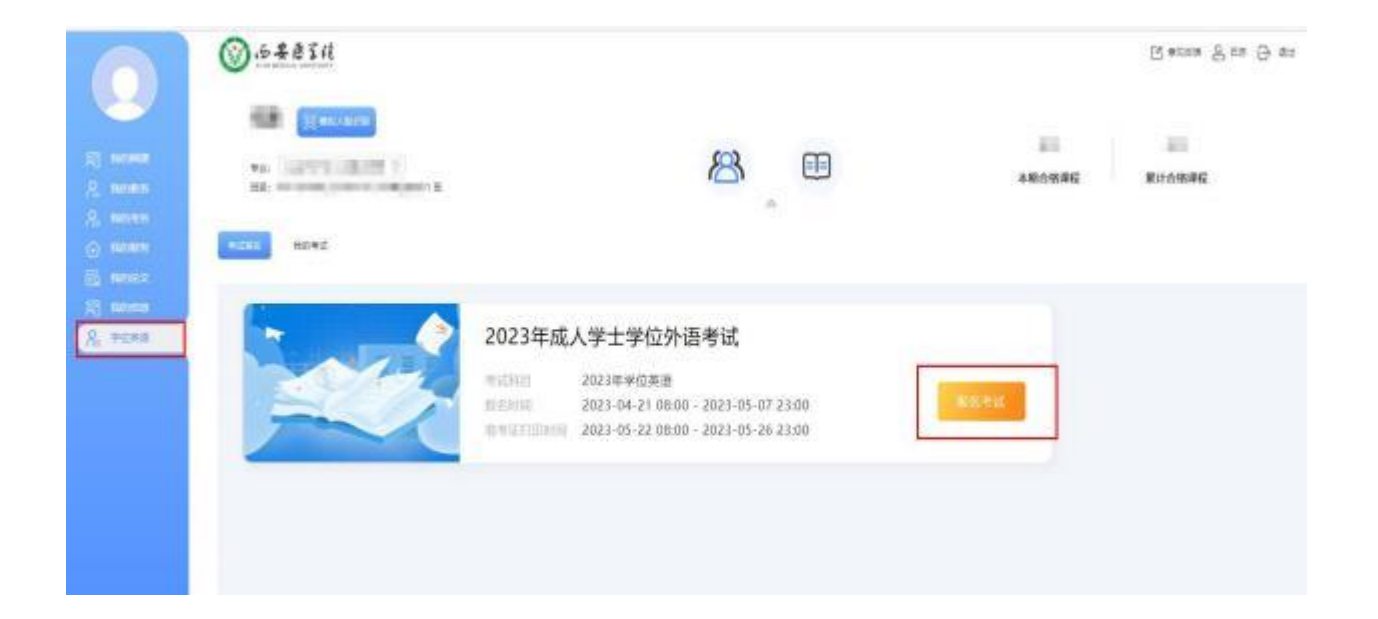

| <ul> <li>         ・ 案 度均匀         ・ 案 度均匀         ・ 第 · · · · · · · · · · · · · ·</li></ul> | 选择文件 未选择任何文件 |
|---------------------------------------------------------------------------------------------|--------------|
|---------------------------------------------------------------------------------------------|--------------|

<text><text><section-header><text><text><list-item><text><text><text>

| 2 | 考点    | 报考科目      |
|---|-------|-----------|
|   | 西安医学院 | 2023年季位英语 |
|   |       |           |

| 2 | 考点    | 科目        | 价格 | 是否變要 | 订单号 | 支付   |
|---|-------|-----------|----|------|-----|------|
| 1 | 西安医学院 | 2023年学位英语 | 0  | 未敏要  |     | 线下缴费 |

| 课件名称      | 模块名称                           | 价格           |
|-----------|--------------------------------|--------------|
| 2023年学位英语 | 学位英语考试                         | 0            |
|           |                                | 当前您需要支付的金额:( |
| 当前订里编号:   | DEXAGDYZPJ04627220230421024842 |              |

3、完成系统线上报名后,考生扫描"西安医学院学位外语报名缴费二维码"完成缴费,缴费信息中必须准确填写电话号码。

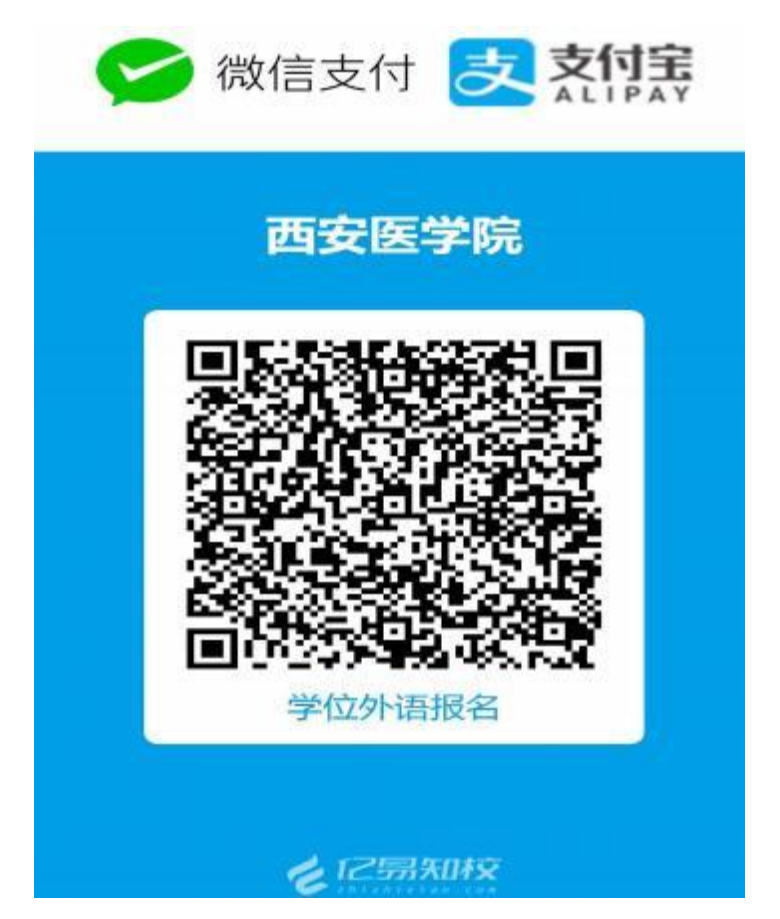